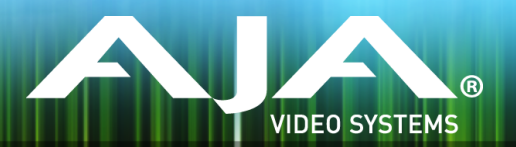

# リリースノート AJA IPR-10G2-HDMI

## IPR-10G2-HDMI Firmware v2.0

# 全般

IPR-10G2-HDMI 初回リリースバージョンのファームウェア(v2.0)です。

### 主な機能

#### v2.0

- ・SMPTE ST 2110 IP ビデオとオーディオを HDMI に変換、「無衝撃スイッチング」対応
- ・静音、堅牢、ファンレスで持ち運びが容易な設計
- ・主な対応規格: SMPTE ST 2110-10、2110-20、2110-21、2110-30
- ・NMOS でのディスカバリー、レジストレーション、コントロール対応(準拠規格: IS-04 v1.2 & IS-05 v1.0)
- ・AJA REST API および Ember + v1.6.2 (コントロールのみ) に対応
- ネットワーク(LAN)制御およびステータス管理向け 1 GigE RJ45 ソケット x 1 (ステータスライト付き)
- ・USB 2.0 Mini-B インターフェース x 1
- ・メディア、制御およびタイミング向けの 10 GigE SFP+ ケージ x 2 (SFP+ モジュールは オプション)
- ・フルサイズ HDMI 1.4b ビデオ出力: Deep Color 30-bit ビデオ/ピクセル(24-bit も対応)
- ・HDMI ビデオ出力は最大 1920x1080 60p、YCbCr 4:2:2、または RGB 4:4:4 に対応
- .フル 10-bit ピクセル処理パイプライン
- ・エンベデッド HDMI オーディオ出力 (最大 8 チャンネル)

- ・アナログオーディオ出力(最大 2 チャンネル)
- ・組み込みウェブサーバーから完全に制御および設定が可能なウェブブラウザベースのインター フェイス(Control ポートまたは Media ポート経由)
- ・AJA eMini-Setup ソフトウェアにより素早くネットワーク設定が可能 https://www.aja-jp.com/downloads/category/97-emini-setup
- その他の情報については、IPR-10G2-HDMIの製品紹介ページをご覧ください。
   https://www.aja-jp.com/products/mini-conveters/149-mini-converters/1041ipr-10g2-hdmi
   https://www.aja-jp.com/products/mini-conveters/247-mini-converters/ipminiconverter/877-ip-miniconverter

## 初回設定、操作方法およびファームウェアの更新方法

#### 注記:詳細については、IPR-10G2-HDMI マニュアルを参照ください。

IPR-10G2-HDMI の初回設定およびファームウェアの更新は、以下の 2 つの方法があります:

- ・IPR-10G2-HDMI と同じネットワークにホストコンピューターを接続し、Web ブラウザ経由 で実施
- ・IPR-10G2-HDMI とホストコンピューターを USB 経由で直接接続し、AJA eMini-Setup アプリケーションを立ち上げて実施

### Web ブラウザ - 設定、制御および更新方法

注記:詳細については、IPR-10G2-HDMI および IPR-10G2-SDI 合同マニュアルを参照ください。

#### 注記:Mac では Safari、Windows については Chrome および Firefox が操作時の推奨 web ブラウザになります。

IPR-10G2-HDMI では、初回設定、制御およびファームウェアの更新時にはネットワーク接続が必要となります。10 GigE IP ミニコンバーターは工場からの出荷時には DHCP が有効になっておりますので、SSDP および MDNS 経由での自動ネットワーク検出に対応しております。

- 1. IPR-10G2-HDMI の Control ポートを、対象ネットワークに イーサネットケーブルで接続 してください。
- 2. 対象ネットワークの DHCP サーバーより IP アドレスが付与され、IP ミニコンバーターが ネットワークに加わります。
- 3. AJA IP ミニコンバーターの特定および接続

<u>Windows PC の場合:</u>

- ・Windows のエクスプローラー(Explorer)を開いてください
- ・"ネットワーク(Network)" に進んでください
- ・"ネットワーク(Network)"をクリックすると、ネットワークデバイスの一覧が表 示されます
- 一覧から、"IPR-10G2" もしくは IP ミニコンバーターのシリアルナンバーを探してく ださい
- . 対象となる IP ミニコンバーターをダブルクリックしてください
- ・ホスト PC の Web ブラウザが開き、IP ミニコンバーターの GUI が表示されます
   Mac の場合:
- ・システム環境設定(System Preferences) > 共有(Sharing)に進み、"ファイル 共有(File Sharing)"にチェックを入れてください
- .ファインダー(Finder) ウィンドウを開いてください
- ・ファインダー左側のメニュー一覧より、共有(Shared) > すべて(All)… へ進ん でください
- . "すべて(All)…"をクリックすると、ネットワークデバイスの一覧が表示されます
- ・一覧から、"IPR-10G2" もしくは IP ミニコンバーターのシリアルナンバーを探してく ださい
- . 対象となる IP ミニコンバーターをダブルクリックしてください
- ・ホスト PC の Web ブラウザが開き、IP ミニコンバーターの GUI が表示されます
- ・上記の手順で GUI が表示されない場合は、Mac 上でネットワークデバイスを検出し やすくするために、MDNS ブラウザをインストールする必要があります
- 4. IP ミニコンバーター GUI をブラウザ上のタブで開いた状態で、AJA ウェブサイトを新し いタブで開き、新しいファームウェアがあるかどうかを確認します。
- 5. <u>https://www.aja-jp.com/downloads/category/98-ip-converters</u>
- 6. 新しいファームウェアがある場合は IP ミニコンバーターに接続可能なネットワークの保存 場所へダウンロードし、zip ファイルを解凍します。
- 7. IP ミニコンバーター GUI に戻り、"Firmware(ファームウェア)"メニューに進みます。

- 8. "Upload New Firmware" に移り、"Choose File" ボタンをクリックして、先ほど解凍したファームウェアパッケージ(.ajas 拡張子ファイル)を選択します。
- プロンプトウィンドウの指示に従ってIP ミニコンバーターに新しいファームウェアを読み 込みます。
- 10. アップデートの完了後は、プロンプトウィンドウにある "Reboot" ボタンをクリックして IP ミニコンバーターを再起動してください。

AJA eMini-Setup - 設定、制御および更新方法

注記:詳細については、eMini-Setup マニュアルを参照ください。

注記:eMini Setup 2.0 は、IPR-10G2-HDMI および IPR-10G2-SDI に対応する初回バージョ ンになります。それ以前のバージョンの eMini-Setup は、上記の IP ミニコンバーターでは動作し ません。

- AJA eMini-Setup (macOS 版もしくは Windows 版)を以下の AJA ウェブサイトからダ ウンロードしてください。 https://www.aja-jp.com/downloads/category/97-emini-setup
- AJA eMini-Setup をインストールしてください。

   インストーラー zip ファイルを解凍してください
   macOS では .dmg ファイルを、Windows では .msi ファイルを開いてください
- 3. Ethernet 搭載 AJA コンバーターの電源を入れてください。
- 4. AJA eMini-Setup を起動しているコンピューターとコンバーターをUSB ケーブルで接続 してください。
- AJA eMini-Setup を開き、コンバーターのネットワークを設定してください。
   注: デフォルトで DHCP は有効になっており、コンバーターが DHCP へ接続されれば、
   自動的に IP アドレスが設定されます。
- 6. IP アドレスを Web ブラウザのウィンドウに入力 または コピー & ペーストすると、お持 ちの AJA デバイスの Web GUI につながります。
- 7. Web GUI から、お持ちの AJA 製品の設定や制御を行います。

- 8. AJA ウェブサイトで最新版のファームウェアをご確認ください。 https://www.aja-jp.com/downloads/category/98-ip-converters
- 9. 新しいファームウェアがある場合は IP ミニコンバーターに接続可能なネットワークの保存 場所へダウンロードし、zip ファイルを解凍します。
- "Update" タブをクリックし、"Browse" ボタンをクリックしてください。ダウンロードしたファームウェアフォルダ内の (.ajas 拡張子) ファイルを選択してアップデートを実行します。アップデートの進捗は "Progress" バーに表示されます。

| 🗧 🗧 🗧 🔤 🔤 AJA eMini-Setup                                                                |                         |
|------------------------------------------------------------------------------------------|-------------------------|
| IPR-10G2-                                                                                | 1PR230143 - 1PR230143 🔾 |
| Audio Control<br>AN<br>HDMI<br>Ref in Media<br>LAN 1<br>Connected USB IPR-10G2-HDMI Cont | nected                  |
| Power IPTO HOMI Media<br>Status LAN 2 Con                                                | nected                  |
| Version: 2.0 Sn: 1PR230143                                                               |                         |
| Control LAN Media LAN 1 Media LAN 2 Upd                                                  | late Info               |
| Installed: 1.1.0.56d                                                                     | Browse                  |
| Progress:                                                                                |                         |
| For latest firmware: AIA IPR-10G2-HDMI                                                   |                         |
| Connected to module                                                                      |                         |

 アップデートの完了後は、プロンプトウィンドウにある "Reboot" ボタンをクリックして IP ミニコンバーターを再起動してください。